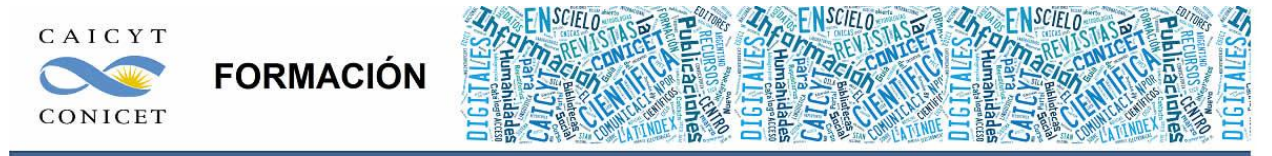

Centro Argentino de Información Científica y Tecnológica (CAICYT-CONICET) Profesores: Mariana Vallejos y Matías Vlahusic

# Curso de Formación en Administración de la Plataforma de edición Electrónica OJS para revistas científicas y técnicas

PARTE III. LIBRO 6. EL PROCESO DE EDICIÓN (EDITOR)

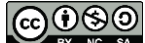

Administración de la Plataforma de edición Electrónica OJS para revistas científicas y técnicas, se encuentran bajo una Licencia Creative Commons. Última actualización: 11/04/2016

# PARTE III - LIBRO VI: EL PROCESO DE EDICIÓN (EDITOR)

En este libro Ud. conocerá:

- Cómo hacer correcciones en la etapa de edición (rol editor).
- Cómo publicar un artículo en versión PDF o HTML (rol editor).
- Cómo interactuar con el autor en el proceso de edición consensuando las modificaciones al archivo original (rol editor).

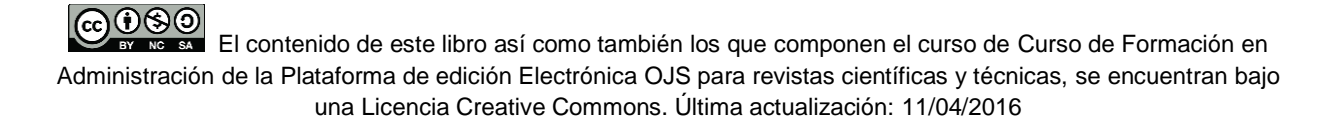

# ENVIAR ARTÍCULOS A LA CORRECCIÓN DE SINTAXIS **INTRODUCCIÓN**

En este libro veremos qué sucede en la fase de edición después de que el artículo ha sido evaluado por pares y ha sido aprobado para ser publicado en la revista. Si no hemos alterado la configuración inicial de OJS el rol editor es el encargado de gestionar los envíos en la fase de edición (o un editor de sección si así estuviese habilitado para ello; ver la configuración de las secciones). Sin embargo, durante la introducción a los roles de OJS hemos visto que durante la etapa de edición intervienen no solo el rol editor (o rol ed. de sección) y el rol autor sino también el rol corrector de sintaxis, el rol editor de diagramación o composición o maquetación (para nosotros será simplemente "rol maquetador") y el rol lector de pruebas.

Cómo trabajar con y desde estos roles será el tema del próximo libro. En este libro veremos cómo ejecutar las mismas tareas contando solo con el rol editor. Muchas veces ocurre, durante la práctica real, que la publicación no cuenta con suficiente personal o personal específico para las tareas de corrección de estilo y de sintaxis, o para la gestión de archivos en formato HTML o PDF. Esto quiere decir que, si para alguna de las fases en las que está dividido el proceso de edición no contamos con personal idóneo, el trabajo puede ser realizado por el rol editor. Hacia el final del último libro vimos cómo se completaba la fase de revisión seleccionando la versión definitiva del trabajo y haciendo click sobre el botón "Enviar a Corrección de estilo" y el sistema nos reenviaba a la pantalla de la Edición. Para seguir avanzando en el circuito editorial y retomar el proceso del envío anterior, bastará con loguearse en el sistema y entrar a nuestro rol de editor. Si vamos al listado de envíos encontraremos algo similar a la Fig. 1.

| Titu       | lo                                    |          | ▼ contiene                                                    | •               | 1                         | 77               |                      |                |        |     |
|------------|---------------------------------------|----------|---------------------------------------------------------------|-----------------|---------------------------|------------------|----------------------|----------------|--------|-----|
| Env<br>Bus | iado<br>car                           | ۲        | entre                                                         | •               |                           | ▼ ¥              | • •                  | •              |        |     |
| ID         | MM-DD<br>ENVIAR                       | SECC.    | AUTORES                                                       | (               | τίτυιο                    |                  | CORRECCIÓN           | FORMATO        | PRUEBA | ES  |
| 1          | 05-19                                 | ART      | Vallejos                                                      |                 | APRENDIZAJE               | UBICUO           | -                    | -              |        | MLV |
| Jot<br>1   | as<br>. Los items<br>o Acci<br>o Acci | resaltad | os indican las ac<br>rida en la ediciór<br>rida en la ediciór | ciones<br>de ma | que son req<br>aquetación | ueridas por el e | ditor, etiquetadas d | e la siguiente | forma: |     |

Fig. 1. Envíos en edición

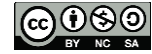

A medida que se van cerrando las diferentes etapas, en las columnas de corrección, maquetación y pruebas aparecerán las fechas de cuándo han sido completadas (Fig. 2). En el caso de que tuviésemos muchos artículos y quisiéramos identificar alguno en particular podemos hacer una búsqueda por título, autores, revisores y por los tres roles de edición que veremos en el próximo libro. A su vez, podemos filtrar los trabajos según hayan sido asignados a todos los editores o al editor en particular que se encuentra visualizando la pantalla. También se puede filtrar según las secciones para tener una visión más acotada de un grupo de artículos en particular.

|                                |                             | n edi     | CIÓN<br>ON ENEDICIÓN                          | ARCHIVOS                             |            |            |
|--------------------------------|-----------------------------|-----------|-----------------------------------------------|--------------------------------------|------------|------------|
| Asign<br>Títul<br>Envi<br>Busc | adoa: To<br>o<br>ado<br>car | dos los E | ditores 💌 En Seo                              | ción: Todas las secciones 💌          | •          | •          |
| 10                             | MM-DD<br>ENVIAR             | SECC.     | AUTORES                                       | τίτυιο                               | CORRECCIÓN | MAQUETACIÓ |
| 3                              | 07-05                       | ART       | Ferraiuolo,<br>Giovanardi,<br>Rodríguez Cameo | SINTASSI E FONETICA<br>DELL'ITALIANO | -          | -          |
| 4                              | 08-01                       | CL        | Giarra,<br>Campanella                         | LA IMAGEN DE SUDAMÉRICA<br>ENTRE     | 08-08      | 17-08      |
| 5                              | 05-25                       | ART       | Lagunas, Falciato                             | EL ROL DE LAS MUJERES                | 08-08      | 19-08      |

Fig. 2. Envíos en edición con etapas completadas

Antes de continuar, veamos cómo se visualiza del lado del rol autor el envío una vez que ha pasado a "Edición" (Fig. 3).

| En   | víos a          | ctive      | S        |                    |                             |
|------|-----------------|------------|----------|--------------------|-----------------------------|
| ACTI | O ARCH          | IVO        |          |                    |                             |
| ID   | MM-DD<br>ENVIAR | SECC.      | AUTORES  | τίτυιο             | ESTADO                      |
| 1    | 05-19           | ART        | Vallejos | APRENDIZAJE UBICUO | <u>A LA COLA DE EDICIÓN</u> |
| 1 -  | l de 1 Iten     | ns totales | 1        |                    |                             |

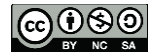

Administración de la Plataforma de edición Electrónica OJS para revistas científicas y técnicas, se encuentran bajo una Licencia Creative Commons. Última actualización: 11/04/2016

| En   | víos a          | ctive                    | os                           |                            |           |                      |
|------|-----------------|--------------------------|------------------------------|----------------------------|-----------|----------------------|
|      | 0 ARCH          | IVO                      |                              |                            |           |                      |
| D    | MM-DD<br>ENVIAR | SECC.                    | AUTORES                      | τίτυιο                     |           | ESTADO               |
| 1    | 05-19           | ART                      | Vallejos                     | APRENDIZAJE U              | BICUO     | A LA COLA DE EDICIÓN |
| - 1  | 1 de 1 Iten     | ns totale:               | 1                            |                            |           |                      |
|      |                 |                          |                              |                            |           | . /                  |
| #    | 1 Edic          | ión                      |                              |                            |           |                      |
|      |                 |                          |                              |                            |           |                      |
| RES  | UMEN RE         | IVISIÓN                  | EDICIÓN                      |                            |           |                      |
| Eı   | ivío            |                          |                              |                            |           |                      |
| Aut  | tores           |                          | Mariana Laura V              | allejos 🕮                  |           |                      |
| Titu | olo             |                          | Aprendizaje ubi              | tuo                        |           |                      |
| Sec  | tor/a           |                          | Articulos<br>Mariana Valleio |                            |           |                      |
|      |                 |                          |                              |                            |           |                      |
| INS  | TRUCCIONE       | S DE CORR                | ECCIÓN                       | PEDIR                      | EN MARCHA | FINALIZAR            |
| 1.   | Correc          | ción inicia<br>>: Ningun | 0                            |                            | -         |                      |
| 2:   | Correc          | ción de a                | utor/a                       | -                          | -         | 600                  |
|      | Archive         | : Ningun                 | 0                            |                            |           |                      |
|      | Select          | cionar arct              | Ningun archivo               | seleccionado <u>Cargar</u> |           |                      |
| 3.   | Correct         | ción final               |                              | -                          | -         | -                    |
|      | Archive         | , ningun                 |                              |                            |           |                      |
| Cor  | nentarios (     | corrector                | a sin comentario             | S                          |           |                      |
| Fo   | ormato          |                          |                              |                            |           |                      |
| For  | mato de la      | galerada                 |                              | ARCHIVO                    |           |                      |
|      |                 |                          |                              | Ninguno                    |           |                      |
| Arc  | hivos suple     | ementari                 | os                           | ARCHIVO                    |           |                      |
| 1.   | logo ap         | rendizaje                |                              | 1-2-1-SP.JPG 2015          | -05-19    |                      |
| Cor  | nentarior       | te macui                 | tación Sin coman             | tarios                     |           |                      |

Fig. 3. Autor: en cola para edición

Recordemos que el usuario con rol autor, responsable del envío, puede entrar al sistema y consultar en todo momento en qué estado se encuentra su artículo. En la Fig. 3 podemos ver que si hacemos click sobre el vínculo del estado ("En cola para edición") accedemos directamente a los datos de edición para ese envío en particular.

# CORRECCIÓN

La evaluación por pares sirve, entre otras cuestiones, para evaluar principalmente el contenido del artículo. Si el artículo tiene errores de estilo o de sintaxis bien pueden corregirse antes de ser enviado a los evaluadores (ver "Subir una versión corregida" en Libro 5, pág. 4) o bien dejarlo para esta etapa en la que el artículo sufre alteraciones en lo que respecta a su presentación y no a su contenido (Fig. 4).

Antes de proceder con la explicación, vamos a centrarnos en el mecanismo principal en el cual se desarrolla no solo la corrección sino las otras etapas de la edición y que se basa en una serie de pasos que podríamos esquematizar en:

- a) dejar constancia de que se ha iniciado la tarea;
- b) descargarse el archivo a trabajar;
- c) modificarlo;
- d) devolver una versión modificada a la plataforma;
- e) informar finalización de la tarea.

La corrección en OJS consta de 3 rondas: la primera, el editor descarga el archivo y lo devuelve a la revista y notifica al autor; en la segunda ronda, el autor da su visto bueno o agrega cosas o comentarios a la corrección, devuelve o no una nueva versión al sistema; la tercera y última ronda, el editor sube la versión definitiva para que ésta pueda pasar a la fase de maguetación.

| Corrección                                                    |                                                     |                                                      |                   |              |
|---------------------------------------------------------------|-----------------------------------------------------|------------------------------------------------------|-------------------|--------------|
| REVISAR METADATOS                                             | SOLICITUD                                           | EN CURSO                                             | COMPLETADO        | RECIBIDO     |
| 1. Corrección inicial<br>Fichero: <u>4-21-1-CE.RTF</u> 2011   | INICIAR<br>-09-05                                   | N/A                                                  | COMPLETAR         | N/A          |
| <ol> <li>Corrección de autor/a<br/>Fichero:</li> </ol>        | <b>—</b>                                            | -                                                    | Π.                | ( <b>E</b> ) |
| 3. Corrección final<br>Fichero:                               |                                                     | N/A                                                  | COMPLETAR         | N/A          |
| Subir fichero a 🖲 Paso 1, 🔘 P<br>Comentarios corrector/a 寻Sin | aso 2, o 🔘 Paso 3 🔀<br>comentarios <u>INSTRUC</u> O | eccionar archivo ] No se eli<br>Siones de corrección | ign archivo Subir |              |

Fig. 4. La corrección

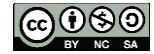

Administración de la Plataforma de edición Electrónica OJS para revistas científicas y técnicas, se encuentran bajo una Licencia Creative Commons. Última actualización: 11/04/2016

#### **PRIMERA RONDA**

Antes de proceder con la revisión del archivo principal será conveniente echarle una mirada a la redacción de los metadatos. Recordemos que los mismos serán los que verá el lector final en la plataforma y por los cuales se recuperará toda búsqueda dentro de la base de datos. Asimismo, serán los que se exporten hacia otros sitios o cuando se coseche nuestra revista desde diferentes harvesters (cosechadores).

Los usuarios cuando se dan de alta en el sistema con el rol autor, por ejemplo cargan su nombre y apellido sin preocuparse por las mayúsculas o minúsculas, y recordemos que queda como primer autor del artículo. Si no ha hecho las modificaciones pertinentes en el momento de completar el formulario con los medatados (ver Libro 4 envíos, pasos para el autor) los errores tipográficos se arrastrarán hasta el final. El momento de la corrección es el ideal para reparar esta situación.

Luego continuamos haciendo click en "Iniciar" para dejar registro en el sistema de cuándo comenzamos a corregir el archivo (Fig. 5). Luego nos descargamos el archivo (en realidad el orden en este caso no altera el resultado) y lo guardamos en alguna carpeta de nuestro disco rígido y comenzamos a modificarlo.

| Corrección<br>REVISAR METADATOS<br>1. Corrección inicial<br>Fichero: 4-21-1-CE.RTE 201        | SOLICITUD<br>2011-08-04<br>11-09-06                                                        | en curso<br>N/A                                                                                                    | COMPLETADO<br>COMPLETAR | RECIBIDO<br>N/A                                                                  | Envie<br>Núms                                                                   |
|-----------------------------------------------------------------------------------------------|--------------------------------------------------------------------------------------------|----------------------------------------------------------------------------------------------------|-------------------------|----------------------------------------------------------------------------------|---------------------------------------------------------------------------------|
| <ol> <li>Corrección de autor/a<br/>Fichero:</li> <li>Corrección final<br/>Fichero:</li> </ol> | Guardar como     Guardar como     Guardar como     Guardar como     Granizar      Nueva co | <ul> <li>Disco local (D:)          <ul> <li>Desc.</li> <li>arpeta</li> </ul> </li> </ul>                                                                                                    | argas k 🗸 🔫             | 47 Buscar Descor                                                                 |                                                                                 |
| Subir fichero a 🔍 Paso 1, 🕻<br>Comentarios corrector/a 🤜 Si                                   | Imágenes 🔺                                                                                 | Nombre                                                                                                    |                         | Fecha de modifica                                                                | Tipo                                                                            |
| Agendar<br>Agendado para publicación er                                                       | 🛃 Videos 🔣 Grupo en el hogar                                                               | 4-11-1-RV.rtf<br>(4-21-1-CE.rtf<br>(4-20-1-appengine-<br>(4-20-1)<br>(4-20-1)<br>(4-20 | -docs-20111107          | 05/08/2011 04:55<br>04/08/2011 09:58 a<br>06/12/2011 11:10 a<br>28/08/2011 04:59 | Rich Text Format<br>Carpeta de archivos                                         |
| Maquetación                                                                                   | Figuipo                                                                                    | Im.c.pro.v7.1.3 Dizionari Multimed brushes                                                                                                    | iali                    | 31/12/2010 12:02<br>19/12/2010 08:42<br>14/10/2010 08:56                         | Carpeta de archivos <sup>de</sup><br>Carpeta de archivos<br>Carpeta de archivos |

Fig. 5. Iniciar la corrección

Por lo general, para la corrección de estilo se trabaja con archivos en formato doc o rtf y la herramienta "Control de cambios" de Microsoft Word. Esto, obviamente, no es absoluto ni excluyente.

En el hipervínculo "Instrucciones de corrección" se puede consultar el texto que viene por defecto en OJS (ver Fig. 8) y que puede ser personalizado (Gestor  $\rightarrow$  Configuración  $\rightarrow$  Paso 4. Gestión  $\rightarrow$  4.5 Correctores  $\rightarrow$  Instrucciones de corrección).

Para versiones de Office 2003 basta con habilitar la barra correspondiente hacer click sobre el botón que habilita el control de cambios (Fig. 6). Para versiones posteriores (2007) en adelante vamos a la pestaña "Revisar" y lo activamos como muestra la Fig. 7.

| Archivo Edició                                                                              | n Ver Inse    | rtar Formato                                                                                     | Herramientas                                                                                                    | Tabla                                       | Ventana     | 2                 |                      |
|---------------------------------------------------------------------------------------------|---------------|--------------------------------------------------------------------------------------------------|----------------------------------------------------------------------------------------------------|---------------------------------------------|-------------|-------------------|----------------------|
|                                                                                             |               | 1 🧐 🛍 I X                                                                                        | -<br>                                                                                                    | - (                                         |             |                   |                      |
| 4 Normal                                                                                    | ✓ Verdana     | - 10                                                                                             | - N K                                                                                                    | s I                                         | = =         | ■ \$≡ •   }Ξ      | i∃ ¶                 |
| Marcas mostradas                                                                            | s finales 🛛 👻 | Mostrar 🔹 🔛                                                                                      | 🤣 🛷 - 🗞                                                                                                    | -                                           | -<br>12 - I |                   |                      |
|                                                                                             | 1             |                                                                                                  | - K                                                                                                    | 1                                           | 100         | Control do combio | C F                  |
|                                                                                             | Fig. 6.       | Control de cambie                                                                                | os en Microsof                                                                                                    | t Word Of                                   | fice 2003.  | control de cambic |                      |
| Inicio Insetar                                                                              | Fig. 6.       | Control de cambio                                                                                | os en Microsof<br>Parte3-Libro6-Edicion<br>Revisar Vista                                                               | t Word Of                                   | fice 2003.  | control de cambio |                      |
| Thiclo Invertar<br>Thiclo Invertar<br>ABC<br>Chogenie<br>Grematice and Traducir<br>Revisión | Fig. 6.       | erendas<br>Correspondencia<br>Control de Giobos<br>control de Giobos<br>control de Giobos<br>Seg | Parte3-Libro6-Edicion<br>Revisar Vista<br>incas mostradas finales<br>strar marcas *<br>el de revisiones *<br>unimiento | t Word Of<br>editor.docx Mi<br>Complementos | fice 2003.  | Control de Cambio | Proteger<br>Proteger |

Fig. 7. Control de cambios en Microsoft Word Office 2003.

Una vez hecho los cambios, subimos la nueva versión a la plataforma. Como muestra la Fig. 8, el primer paso es indicar que completamos la tarea haciendo click en el link "Completar" (1) y luego hay que subir el archivo (3 y 4) (automáticamente la plataforma habilitó y cambió el radiobutton de Paso 1 al Paso 2 (2)).

Finalmente hay que notificar al autor (5) informándole que se ha finalizado la ronda 1 de la corrección (Fig. 9).

Aunque no lo notifiquemos, al subir el artículo al paso 2, el Autor visualizará el archivo inmediatamente.

Recordemos que los usuarios no están siempre conectados las 24 hs del día en la revisa así por lo que es recomendable enviar siempre las notificaciones.

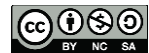

| Concuon                   |                         |                         |                         |          |
|---------------------------|-------------------------|-------------------------|-------------------------|----------|
| REVISAR METADATOS         | SOLICITUD               | EN CURSO                | COMPLETADO              | RECIBIDO |
| 1. Corrección inicial     | 2011-08-04              | N/A                     | (1) 2011-08-05          | N/A      |
| Fichero: 4-21-1-CE.RTF 20 | 11-09 <mark>-</mark> 06 |                         |                         |          |
| 2. Corrección de autor/a  | <b>(5)</b>              | 5 <u></u>               | -                       | (21)     |
| Fichero:                  |                         |                         |                         |          |
| 3. Corrección final       |                         | N/A                     | COMPLETAR               | N/A      |
| Fichero:                  | (2)                     | (3)                     |                         |          |
| Subir fichero a Paso 1.   | Paso 2, o Paso 3        | leccionar archivo No se | elign archivo Subir (4) |          |

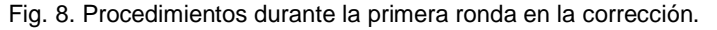

| INICIO ACERCA DE            | ÁREA PERSONAL BUSCAR ACTUAL ARCHIVOS                                                                                                    |                     |
|-----------------------------|----------------------------------------------------------------------------------------------------|---------------------|
| Inicio > Usuario/a > Editor | /a > Envios > #4 > Editar > Correo-e                                                                                                    |                     |
| Enviar correo               | 0                                                                                                    |                     |
| Liiviai correo-             |                                                                                                    |                     |
| Para                        | Sergio Campanella <scampanella@uniba.it></scampanella@uniba.it>                                                                                                    |                     |
| cc                          |                                                                                                    |                     |
| ссо                         |                                                                                                    |                     |
|                             | Añadir destinataria/o Añadir CC Añadir CCO                                                                                                    |                     |
|                             | Enviar una copia de este mensaie a mi dirección (mscamos                                                                                                    | a@ois.caicyt.gov.ac |
|                             |                                                                                                    |                     |
| Adjuntos                    | Seleccionar archivo No se elign archivo Subir                                                                                                    |                     |
|                             |                                                                                                    |                     |
| De<br>Asunto                | "Mariana Scamosa" <mscamosa@ojs.caicyt.gov.ar></mscamosa@ojs.caicyt.gov.ar>                                                                                                    |                     |
|                             | [] Petición de revisión de corrección                                                                                                    |                     |
| Cuerpo                      | Sergio Campanella:                                                                                                    | A                   |
|                             | Acabamos de finalizar una corrección inicial de su manuscrito<br>"La imagen de Sudamérica entre literatura y periodismo,"<br>para Italianistica. Por favor, identifíquese en el sitio de la<br>revista y responda a las consultas al / a la autor/a que el/la<br>corrector/a haya insertado en el manuscrito y revise los<br>cambios de corrección propuestos. | F                   |
|                             | Esta es la última oportunidad que tendrá para hacer cambios<br>sustanciales. Se le pedirá que revise las galeradas, pero en<br>esa fase tan solo podrá corregir pequeños errores tipográficos<br>y de maquetación.                                                                                                    | -                   |
|                             |                                                                                                    |                     |

Fig. 9. Notificación al autor en la primera ronda en la corrección.

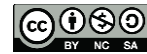

Como informa el correo de notificación: ésta es la última oportunidad que tendrá el usuario con el rol Autor para hacer cambios sustanciales. Se le pedirá que revise las galeradas (versiones previas de publicación), pero en esa fase solo podrá corregir pequeños errores tipográficos y de maquetación.

#### **SEGUNDA RONDA**

El usuario con el rol autor recibe la notificación de finalización de la primera ronda de la corrección, se loguea en el sistema, va a "envíos activos" y hace click en vínculo del estado correspondiente "En cola para edición". Allí encontrará, en el Paso 1, la versión inicial de la corrección con la fecha de inicio y fin (hechas por el usuario con el rol editor). En el Paso 2, se encuentra la última versión, la que el editor o quien haya hecho la corrección ha subido para que el autor consulte y haga sus aportes (Fig. 10).

| CTIV | O ARCH               | IVO                             |                                           |                       |       |                         |                      |                          |
|------|----------------------|---------------------------------|-------------------------------------------|-----------------------|-------|-------------------------|----------------------|--------------------------|
| D    | MM-DD<br>ENVIAR      | SECC.                           | AUTORES                                   |                       | ц     | τυιο                    |                      | EST                      |
| ł    | 08-                  | CL                              | Giarra, Camp                              | anella                | L/    | MAGEN DE SUDAMÉRIC      | A ENTRE LITERATURA Y | EN COLA PARA EDICI       |
| -    | Corre                | METADAT<br>Correcció<br>ichero: | 1<br>TOS<br>In inicial<br>4-21-1-CE.RTF 2 | 2011-09-06            |       | SOLICITUD<br>2011-08-04 | EN CURSO             | COMPLETADO<br>2011-08-05 |
|      | 2. (1)<br>(1)<br>(2) | Correcció                       | on de autor/a<br>4-21-2-CE.RTE 2          | 011-08-05<br>Examinar | Subir | 2011-08-05              | 2011-08-05           | ₪ (4)                    |
|      | 3. 0                 | Correcció                       | in final<br>Ninguno                       |                       |       | -                       | -                    |                          |

Fig. 10. Procedimientos durante la segunda ronda en la corrección.

Los pasos a seguir son los mismos que antes: el autor se descarga el archivo (1), continúa trabajando sobre el mismo si desea hacer cambios (siempre recomendamos utilizar la herramienta control de cambios de Word) y lo devuelve al sistema (2). Si por otra parte, tiene comentarios para hacerle al editor y no están relacionados directamente con el contenido del texto puede hacer click sobre el botón (3) y, por último, notifica al editor que ha finalizado la ronda 2. Haciendo click sobre el botón de los comentarios () se abrirá una pantalla donde el autor puede escribir comentarios o enviarle un mensaje al editor sobre temas relacionados con la corrección (Fig. 11). Al hacer click sobre el botón "Guardar y enviar" el texto aparecerá en la misma pantalla en la parte superior donde en el ejemplo figura "No hay comentarios".

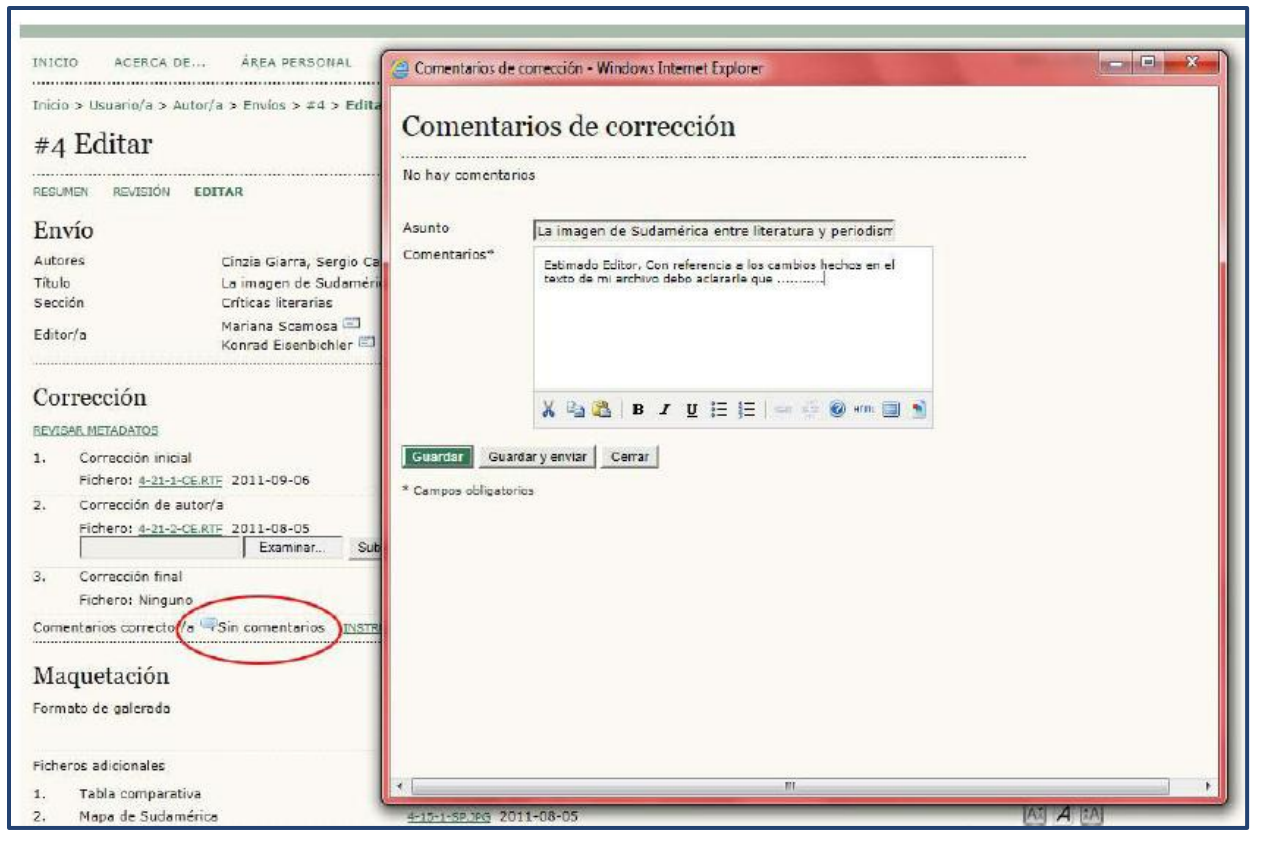

Fig. 11. Pantalla de comentarios.

### **TERCERA RONDA**

El usuario con el rol editor recibe la notificación de finalización de la segunda ronda de la corrección, se loguea en el sistema, va a los envíos "En edición" y hace click sobre el título. Allí encontrará, en el Paso 2, se encuentra la última versión, la que el autor ha subido para que el editor consulte y haga sus aportes (Fig. 12).

| Corrección                                                     |                                                                                                    |                           |                      |          |
|----------------------------------------------------------------|----------------------------------------------------------------------------------------------------|---------------------------|----------------------|----------|
| REVISAR METADATOS                                              | SOLICITUD                                                                                                    | EN CURSO                  | COMPLETADO           | RECIBIDO |
| 1. Corrección inicial<br>Fichero: <u>4-21-1-CE.RTF</u> 2011    | 2011-08-04<br>1-09-06                                                                                                    | N/A                       | 2011-08-05           | N/A      |
| 2. Corrección de autor/a<br>Fichero: <u>4-21-2-CE.RTF</u> 2011 | 2011-08-05<br>1-08-05 (2)                                                                                                    | 2011-08-05                | 2011-08-05           |          |
| 3. Corrección final<br>Fichero:                                | 2011-08-05                                                                                                    | N/A                       | COMPLETAR (3)        | N/A      |
| Subir fichero a O Paso 1, O P<br>Comentarios corrector/a 🖘 201 | Paso 2, o  Paso 3 Select Select Selec | cionar archivo No se elio | gn archivo Subir (5) |          |

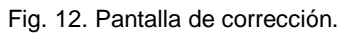

Los pasos a seguir son los muy parecidos a los de antes: el editor notifica al autor la recepción de su archivo (1), luego hace la descarga del mismo (2), si es necesario continúa trabajando sobre ese archivo para hacer los ajustes finales y lo devuelve al sistema (4 y 5).

Cuando cree que ha finalizado con la etapa de corrección hace click sobre el hipervínculo de "Completar" (3) para que quede el registro de la fecha y concluye la ronda 3 y toda la fase de corrección.

Por otra parte, en la Fig. 11 se puede ver que el editor ha recibido comentarios (aparece una fecha junto al icono).

Haciendo click allí accede a la conversación que se va manteniendo entre el autor y el encargado de la corrección, en este caso el mismo editor.

Cuando se completó la fase de corrección, la fecha aparecerá en el listado de envíos activos (Fig. 13).

| Env       | > Usuario,<br>VÍOS el | n edic    | or/a > Envíos > Envío<br>ción | os en edición                    |            |             |        |          |
|-----------|-----------------------|-----------|-------------------------------|----------------------------------|------------|-------------|--------|----------|
| IN AS     | IGNAR                 | EN REVISI | ÓN EN EDICIÓN                 | ARCHIVOS                         |            |             |        |          |
| signa     | ado a: To             | dos los E | ditores 💌 🛛 En Sec            | ción: Todas las secciones 💌      |            |             |        |          |
| Título    | 2                     |           | ▼ contiene                    | •                                |            |             |        |          |
| Envia     | obe                   |           | entre                         | • • • v                          | •          | •           |        |          |
| Busci     | ar                    |           |                               |                                  |            |             |        |          |
| <u>10</u> | MM-DD<br>ENVIAR       | SECC.     | AUTORES                       | τίτυιο                           | CORRECCIÓN | MAQUETACIÓN | PRUEBA | ES       |
| 4         | 08-01                 | CL        | Giarra,<br>Campanella         | LA IMAGEN DE SUDAMÉRICA<br>ENTRE | 08-08      |             | -      | MS<br>KE |
| 5         | 05-25                 | ART       | Lagunas, Falciato             | EL ROL DE LAS MUJERES            | 08-08      | -           | -      | KE       |

Fig. 13. Envíos en edición.

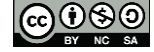

#### PARTICULARES DE LA CORRECCIÓN

- Una vez finalizadas las 3 rondas el editor puede reemplazar los archivos por otros en el caso de que haya habido modificaciones por fuera del sistema o por no poder volver atrás con los pasos.
- Hacer click en el hipervínculo "Completar" antes o después de la subida del archivo no altera el proceso.
- Los comentarios () entre el editor y el autor pueden enviarse en cualquier momento de la fase de corrección sin necesidad de haber finalizado con la ronda.
- En la ronda 3 el editor puede encontrar que el autor no tuvo necesidad de subir una versión propia durante la ronda 2 y solo haber hecho comentarios. Hay que tener en cuenta, por tanto, que el archivo que aparece en la ronda 3 (bajo archivo de autor) es en realidad la versión de la ronda 1.
- Según las políticas editoriales de cada revista el editor durante esta fase puede no hacer partícipe al autor acerca de los cambios que se realizan durante la corrección de estilo y/o sintaxis. Por lo tanto, solo es necesario hacer click en los hipervínculos de "Iniciar" y "Completar" y subir la versión corregida como versión galerada en la fase de maquetación (ver a continuación).

#### SUBIR VERSIONES DEFINITIVAS EN LA MAQUETACIÓN

Cuando observamos el área de la maquetación, en donde dice "Fichero" (dependiendo de la interfaz de traducción al español podemos encontrar "Archivo"), nos encontramos con la siguiente información: Fichero: ninguno (Antes de mandar la petición, subir versión final del corrector a modo de versión de maquetación).

Como estamos trabajando sin los roles de edición esta opción no es obligatoria visto que no enviaremos ninguna petición. Con la última versión de la corrección, podemos utilizar las herramientas de conversión de archivos de Word a PDF o a HTML. Podemos imprimir el archivo Word como PDF, siempre que contemos con el software instalado. De no ser así existen sitios en línea que permiten hacer la conversión. Asimismo, podemos guardar el archivo Word como archivo HTML. Si bien esta acción nos saca de un apuro, al no contar con personal capacitado o disponible para armar los artículos en formato web, esta práctica está más que desaconsejada ya que el archivo resultante de la transformación de Word no es un archivo

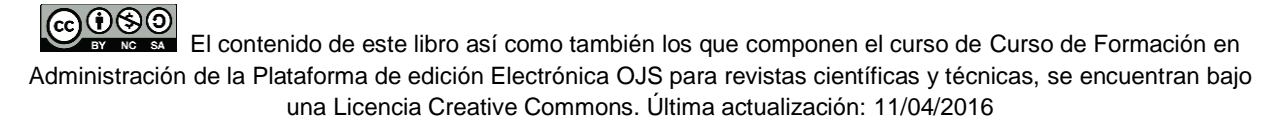

HTML que siga los estándares internacionales del lenguaje HTML (o XHTML). Una vez obtenidos los archivos subimos ambas versiones pero no como "Versión maquetada", como indica la leyenda que aparece más arriba, sino como ya "Galerada" (Fig. 14).

|                                    | SOLICITUD                            | EN CURSO             | COMPLETADO                | RECIBIDO         |
|------------------------------------|--------------------------------------|----------------------|---------------------------|------------------|
| Versión maquetada                  | N/A                                  | N/A                  | N/A                       | N/A              |
| Fichero: Ninguno (Antes de         | mandar la petición, subir versión fi | inal del corrector a | modo de versión de maq    | uetación)        |
| Formato de galerada                | FICHERO                              |                      | ORDENAR                   | ACCIÓN CONSULTAS |
|                                    |                                      | Ninguno              |                           |                  |
| Ficheros <mark>ad</mark> icionales | FICHERO                              |                      | ORDENAR                   | ACCIÓN           |
| 1. Fotografía 1                    | 5-13-1-SP.JPG 2012-05-               | 25                   | 11                        | EDITAR   BORRAR  |
| Subir fichero a 🔍 Versión ma       | quetada                              | s ad. Seleccionar    | archivo No se elig n arch | vo Subir         |

Fig. 14. Maquetación > Galerada.

Cuando seleccionamos un archivo para subir, ya sea un archivo PDF como un HTML, pasamos a una pantalla en la que debemos editar la etiqueta (generalmente el sistema autodetecta de qué tipo de archivo se trata). Debemos indicar, por otra parte, el idioma del mismo para ser presentado en las diferentes interfaces lingüísticas (Fig. 15). Cuando hagamos click en el botón "Guardar" veremos que el/los archivo/s se ha/n cargado exitosamente (Fig. 16). Si detectamos errores durante la maquetación y hacemos modificaciones posteriores, al hacer click sobre "Editar" volveremos a la pantalla de la Fig. 15 y allí reemplazamos con la nueva versión.

| Inicio > Usuario/a > Editor/<br>Galerada             | a > Envíos > #5 > Editar > Galerada                |                                                        |
|------------------------------------------------------|----------------------------------------------------|--------------------------------------------------------|
| Editar una galera                                    | la de maquetación                                  |                                                        |
| Información de fichero de g                          | alerada                                            |                                                        |
| Etiqueta*                                            | HTML                                               |                                                        |
| Idioma*                                              | La etiqueta de galerada se usa para identif        | icar el tipo de fichero (p.e., HTML, PDF, PostScript). |
| Nombre del fichero<br>Nombre del fichero<br>original | <u>5-25-1-PB.HTML</u><br>articulo1.html            |                                                        |
| Tipo de fichero                                      | text/html                                          |                                                        |
| Tamaño del fichero                                   | 1KB                                                |                                                        |
| Fecha de envío del fichero<br>Reemplazar fichero     | 2011-08-09 Seleccionar archivo No se elign archivo | Use 'Guardar' para subir el fichero.                   |
|                                                      |                                                    |                                                        |
| Guardar Cancelar                                     |                                                    |                                                        |
| * Campos obligatorios                                |                                                    |                                                        |

Fig. 15. Editar datos de la galerada o reemplazar por versión nueva.

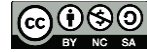

|                                     | SOLICITUD        | EN CURSO   | COMPLETADO | RECIBIDO     |           |
|-------------------------------------|------------------|------------|------------|--------------|-----------|
| Versión maquetada                   | N/A              | N/A        | N/A        | N/A          |           |
| Fichero: <u>5-24-1-LE.DOC</u> 2011- | 08-09            |            |            |              |           |
| Formato de galerada                 | FICHERO          |            | ORDENAR    | ACCIÓN       | CONSULTAS |
| 1. versión HTML VER PRUEBA          | 5-25-1-PB.HTML   | 2011-08-09 | † 1        | EDITAR BOR   | RAR 0     |
| 2. PDF <u>VER PRUEBA</u>            | 5-26-1-PB.PDF 20 | 011-08-09  | 11         | EDITAR   BOR | RAR 0     |
| Ficheros adicionales                | FICHERO          |            | ORDENAR    | ACCIÓN       |           |
| 1. Fotografía 1                     | 5-13-1-SP.JPG 20 | )12-05-25  | 11         | EDITAR BOR   | RAR       |

Fig. 16. Archivos galeradas.

Cuando el artículo se encuentre publicado en línea y los lectores comiencen a acceder a través de la descarga de alguna de las versiones disponibles, empezarán a recibir consultas (hits) que se mostrarán en la columna correspondiente.

# LAS RONDAS DE LA CORRECCIÓN/LECTURA DE PRUEBAS

Cuando las galeradas ya se encuentran listas y subidas al sitio, debemos iniciar la etapa de lectura de pruebas. Aquí el autor revisará que el artículo esté OK haciendo comentarios referentes a los errores que pudiera encontrar durante la maquetación o diagramación (colores, formatos, resoluciones de fotografías, mapas o imágenes entrecortadas, texto en columnas desfasado, etc.).

Para iniciar la ronda de pruebas debemos hacer click sobre el icono de correo electrónico que aparece junto al Autor.

| Corrección de prueba       | IS        |           |            |          |
|----------------------------|-----------|-----------|------------|----------|
|                            | SOLICITUD | EN CURSO  | COMPLETADO | RECIBIDO |
| 1. Autor/a                 |           | 2 <u></u> | -          | (2)      |
| 2. Corrector/a de pruebas  | INICIAR   | N/A       |            | N/A      |
| 3. Editor/a de composición | INICIAR   | N/A       | -          | N/A      |

Fig. 17. Ronda de lectura de pruebas.

Allí OJS nos conducirá a una nueva plantilla predefinida de correo electrónico en la que solicitaremos al usuario con el rol Autor que se encargue de la corrección de las galeradas de su manuscrito.

El autor debe identificarse en el sistema y para revisar los archivos deberá hacer click en la opción VER PRUEBA para leer lo que será la versión publicada y buscar sólo errores tipográficos y de maquetación. Deberá registrar estos errores en la caja de Correcciones de Pruebas, siguiendo las instrucciones proporcionadas (Fig. 18).

|     | VO ARCHIVO                                                                                          |                                                       |                                                                                |            |  |
|-----|----------------------------------------------------------------------------------------------------|-------------------------------------------------------|--------------------------------------------------------------------------------|------------|--|
|     | MM-DD<br>ENVIAR SECC. AUTORES                                                                       | Τίτυιο                                                |                                                                                | ESTA       |  |
|     | 05- ART Lagunas, Falciato<br>25                                                                     | EL ROL DE LAS MUJERES<br>INMIGRACIÓN                  | EL ROL DE LAS MUJERES ITALIANAS DURANTE LA<br>INMIGRACIÓN                      |            |  |
| - 1 | 1 de 1 elementos                                                                                    |                                                       |                                                                                |            |  |
|     | Maquetación<br>Formato de galerada<br>1. versión HTML <u>VER PROEDA</u><br>2. PDF <u>VER PRUEBA</u> | FICHERO<br>5-25-1-PB.HTML 2011<br>5-26-1-PB.PDF 2011- | FICHERO<br><u>5-25-1-PB.HTML</u> 2011-08-09<br><u>5-26-1-PB.PDF</u> 2011-08-09 |            |  |
| I   | Ficheros adicionales<br>1. Fotografía 1                                                             | FICHERO<br>5-13-1-SPJPG 2012-05-25                    |                                                                                |            |  |
| I   | Comentarios de maquetación 🤜 Sin comenta                                                            | rios                                                  |                                                                                |            |  |
|     | Corrección de pruebas                                                                               |                                                       |                                                                                |            |  |
|     |                                                                                                    | SOLICITUD                                             | EN CURSO                                                                       | COMPLETADO |  |
| L   | 1. Autor/a                                                                                          | 2011-08-09                                            | 2011-08-09                                                                     |            |  |
|     | 2 Competen/a de aquebra                                                                             |                                                       |                                                                                |            |  |

Fig. 18. Autor: lectura de pruebas.

Hechos los comentarios sobre las galeradas, el autor deberá informar que ha finalizado su trabajo a través de un nuevo correo predefinido.

Si el autor ha hecho comentarios () sobre los archivos y son necesarios nuevos cambios deberemos repetir los pasos anteriores. Si necesitamos que el autor revise nuevamente estos archivos enviamos nuevamente una solicitud (haciendo click en). Así hasta que obtengamos la versión definitiva, limpia y lista para ser publicada en la revista. De este tema nos ocuparemos en profundidad durante la Parte IV.

| Corrección de pruebas      | s          |            |            |            |
|----------------------------|------------|------------|------------|------------|
|                            | SOLICITUD  | EN CURSO   | COMPLETADO | RECIBIDO   |
| 1. Autor/a                 | 2011-08-09 | 2011-08-09 | 2011-08-14 | 2011-08-16 |
| 2. Corrector/a de pruebas  | INICIAR    | N/A        | -          | N/A        |
| 3. Editor/a de composición | INICIAR    | N/A        | -          | N/A        |

Fig. 19. Lectura de pruebas.

Como en este libro no estamos usando los roles de edición (que será el tópico principal del próximo libro) no necesitamos hacer click en "Iniciar" tanto en "Corrector/a de pruebas" como en "Editor/a de composición".